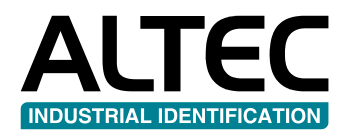

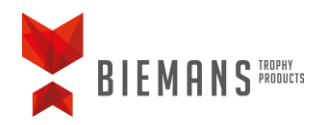

# TROPHY**MARKER** Gebruikershandleiding

- Labels en inktfolie plaatsen
- Driver installeren
- DataPrint installeren
- DataPrint activeren
- Een label selecteren in DataPrint

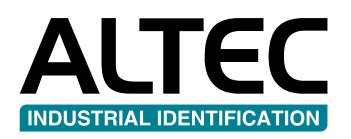

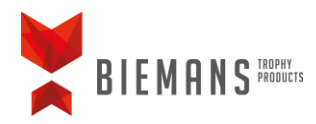

### Labels en inktfolie plaatsen

#### Inktfolie plaatsen

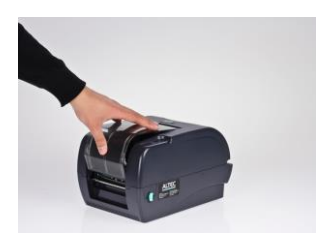

**A.** Open de transparante kap door deze op de inkeping naar beneden te duwen.

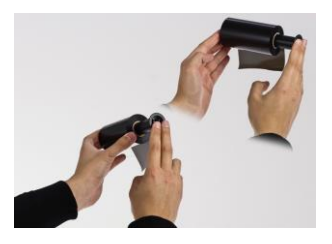

**B.** Schuif de inktfolie over de eerste zwarte spindle. Zorg dat de inktfolie naar achteren toe afwikkelt, met de opstaande rand van de spindle aan de rechterzijde.

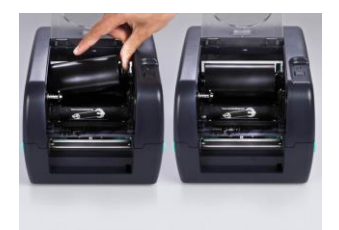

**C.** Plaats de spindle met de inktfolie op de achterste as in de printer. Plaats eerst de linkerkant,

waardoor de veer ingedrukt wordt, en plaats daarna de rechterkant. Laat de spindle op zijn plaats klikken. Zorg ervoor dat de opstaande rand aan de rechterkant van de printer zit.

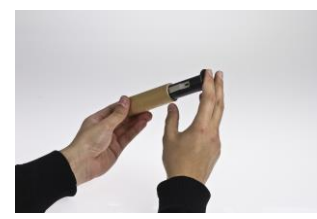

**D.** Schuif de kartonnen koker (afvalrol) over de tweede zwarte spindle.

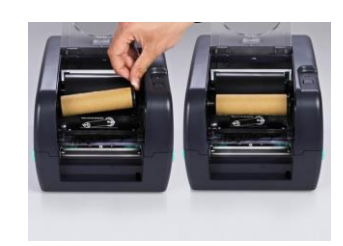

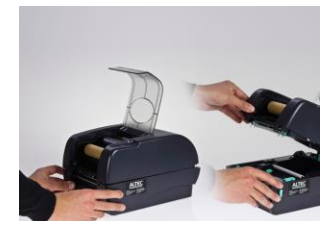

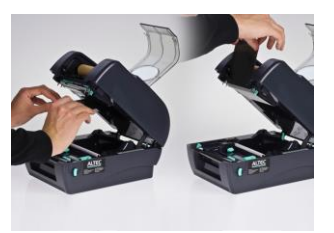

E. Plaats de spindle met de afvalrol op de voorste as in de printer. Plaats ook hier eerst de linkerkant waardoor de veer ingedrukt wordt en plaats daarna de rechterkant en laat de spindel met de afvalrol op zijn plaats klikken. Zorg ervoor dat de opstaande rand aan de rechterkant van de printer zit.

F. Ontgrendel de bovenkant van de printer door de groene hendels aan de zijkant naar u toe te trekken en til de kap op. Deze zal automatisch vergrendelen en open blijven staan.

**G.** Haal de inktfolie onder de printkop door en plak deze op de afvalrol.

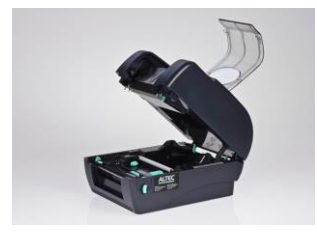

**H.** Draai de inktfolie door tot het zwarte gedeelte van het lint om de afvalrol gewikkeld zit.

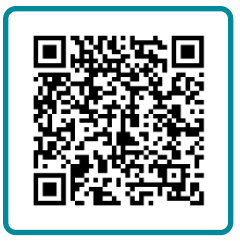

Instructievideo Inktfolie plaatsen

ALTEC industrial identification B.V. Nieuwland Parc 90 • 3351LJ • Papendrecht T 078 - 615 20 33 • info@altec.nl • www.altec.nl

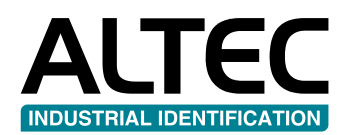

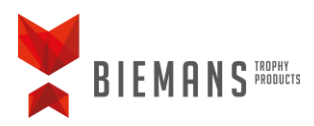

#### Labels plaatsen

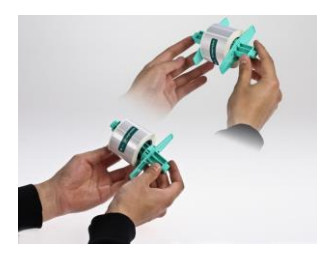

I. Plaats de rol labels op de groene label spindle en schuif de centreervleugels tegen de rol aan. Indien mogelijk de verdikking van de centreervleugels in de kern van de rol plaatsen. Gebruik de vleugels om de labels precies in het midden van de spindle uit te lijnen.

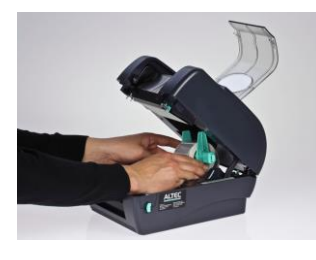

J. Plaats de label spindle met de labels achter in de TTP in de daarvoor bestemde uitsparingen.

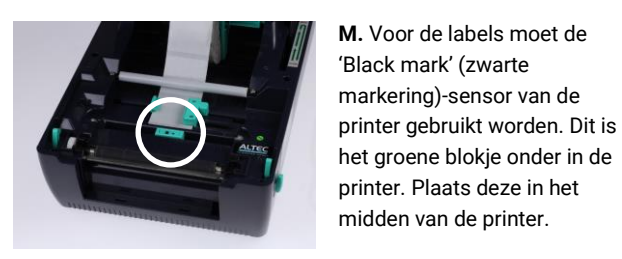

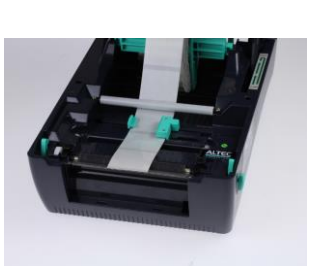

N. Voer de labels door tot deze rusten op de metalen afscheurrand van de printer. Sluit de kap door de printer uit de vergrendeling te tillen en rustig naar beneden te duwen. Druk nog een laatste maal stevig op de kap tot u een 'klik' hoort om hem te vergrendelen.

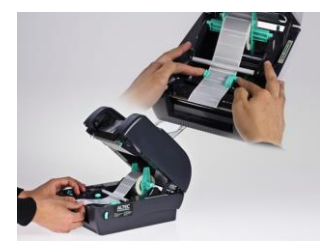

K. Voer de labels onder de witte balk door en schuif de groene geleiders met beide handen tegen de labels aan. De rechter geleider is de 'Gap' (tussenruimte)-sensor.

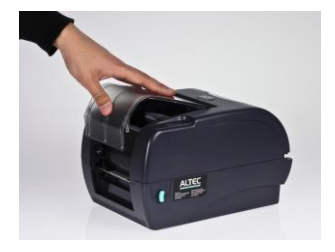

**O.** Sluit de transparante kap.

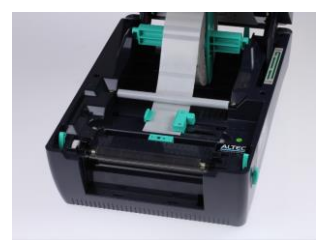

L. Zorg ervoor dat er geen speling meer is tussen de labels en de geleiders. Let ook op dat de geleiders niet te strak staan, anders gaat de drager bol staan.

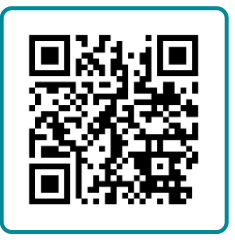

Instructievideo Labels plaatsen

ALTEC industrial identification B.V. Nieuwland Parc 90 • 3351LJ • Papendrecht T 078 - 615 20 33 • info@altec.nl • www.altec.nl

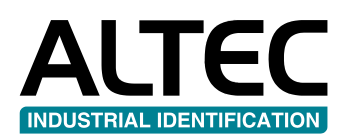

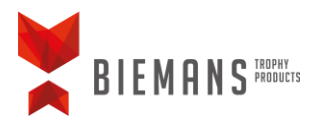

#### **Driver installeren**

Let op: zorg er voor dat de printer uitgeschakeld is. Pas na het installeren van de driver zet u de printer aan.

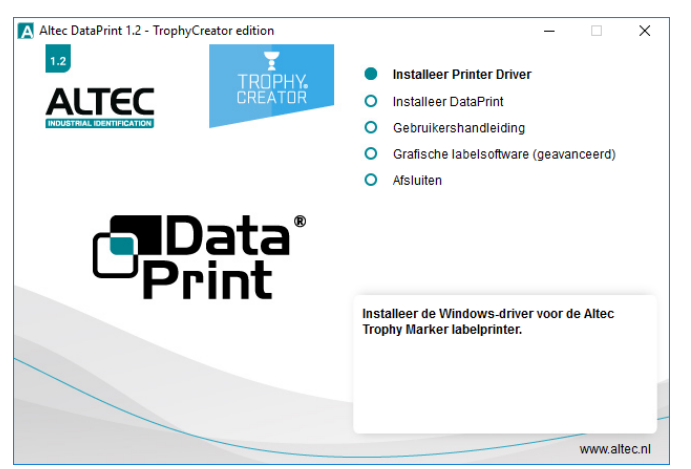

1. Klik in het hoofdmenu op 'Installeer Printer Driver'.

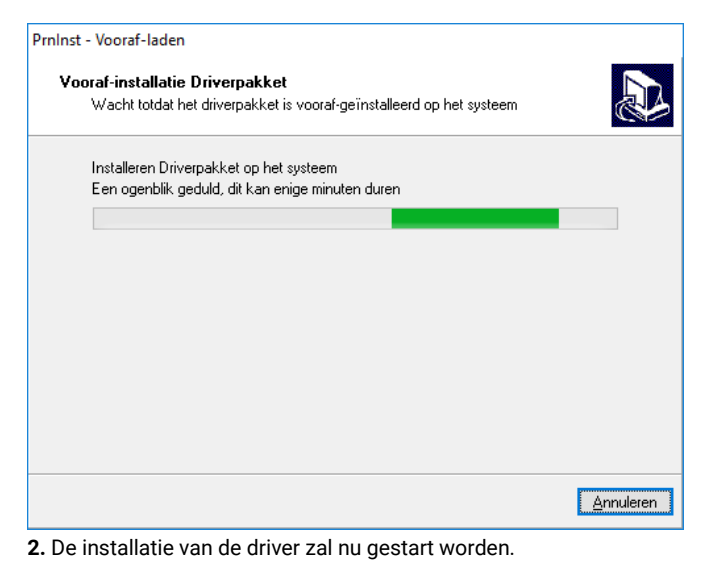

| E Windows-beveiliging                                                                                                    | ×        |
|----------------------------------------------------------------------------------------------------|----------|
| Wilt u de software voor het apparaat installeren?                                                                                 |          |
| Naam: Altec Printers<br>Uitgever: Euro Plus d.o.o.                                                                                |          |
| Software van Euro Plus d.o.o. altijd vertrouwen Installeren Niet installeren                                                      |          |
| Installeer alleen stuurprogramma's van uitgevers die u vertrouwt. Hoe kan ik bepalen welk<br>software veilig is voor installatie? | <u>e</u> |

3. De installatie zal starten, maar er zal een Windows-beveiliging worden getoond. Klik hier op 'installeren'.

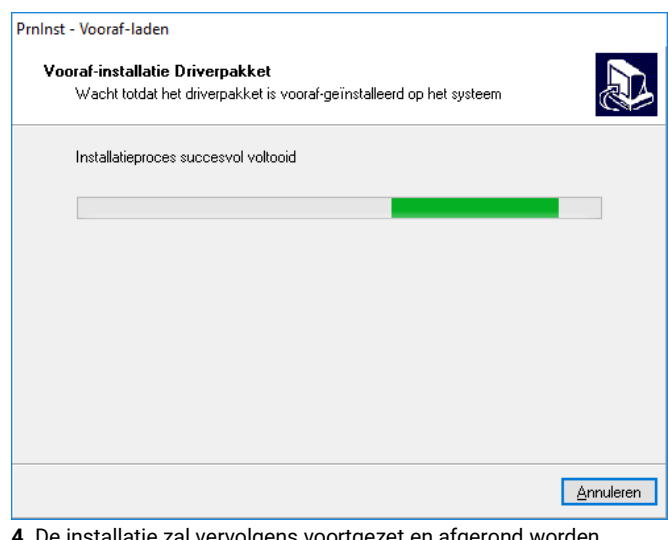

4. De installatie zal vervolgens voortgezet en afgerond worden.

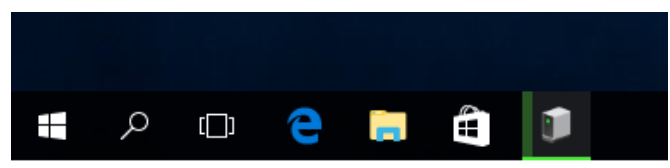

5. Zet nu de printer aan. De PC zal de printer detecteren en in de taakbalk zal een icoon zichtbaar worden. Hier hoeft u verder niets mee te doen.

Dit duurt ongeveer 1 á 2 minuten.

| Instellingen           | - 🗆 X                              |
|------------------------|------------------------------------|
| Start                  | Printers en scanners toevoegen     |
| Instelling zoeken      | + Een printer of scanner toevoegen |
| Apparaten              | _                                  |
| B Printers en scanners | Printers en scanners               |
| 🖷 Verbondeı apparaten  | Altec TTP-343 Plus                 |
| ∦ Bluetooth            | CutePDF Writer                     |
| Muis en to Johpad      |                                    |
| 📟 Typen                | Fax                                |
| Automatisch afspelen   | Microsoft Print to PDF             |
| 🖞 USB                  | Microsoft XPS Document Writer      |
|                        |                                    |

6. In het scherm 'Apparaten', te vinden via het configuratiescherm van Windows, zult u nu zien dat de Altec TrophyMarker geïnstalleerd is.

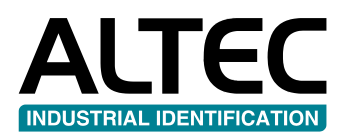

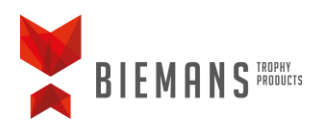

### DataPrint installeren

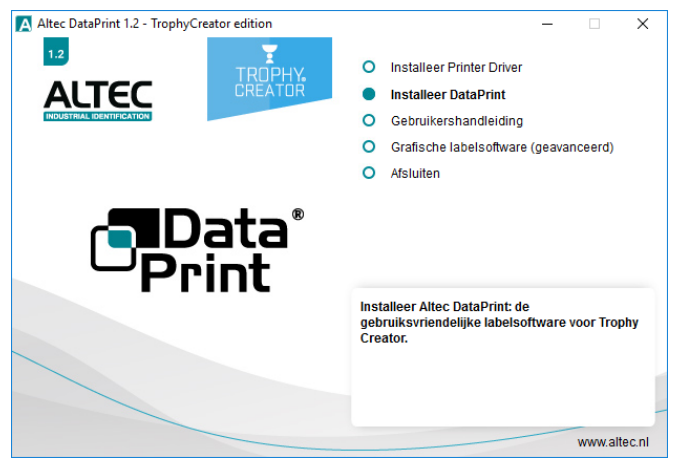

Klik in het hoofdmenu op 'Installeer DataPrint'.

| Selecteer Setup Taal                                            | ×    |
|-----------------------------------------------------------------|------|
| Selecteer de taal die gebruikt wordt<br>tijdens de installatie: |      |
| Nederlands                                                      | •    |
| OK Annule                                                       | eren |

Selecteer de gewenste taal en klik op 'OK'.

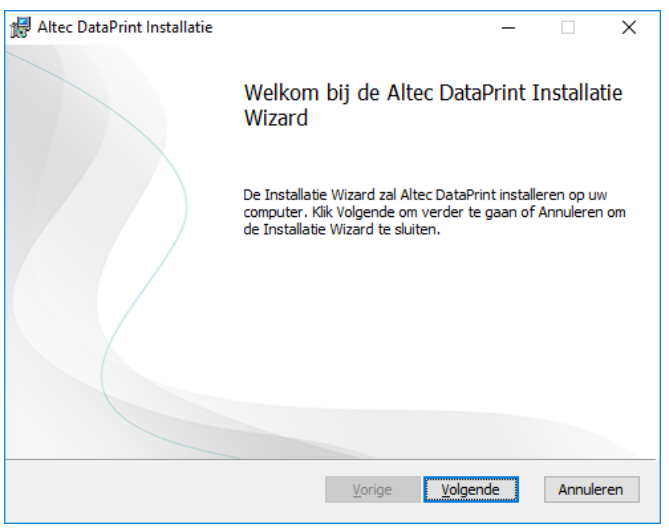

Klik op 'volgende'.

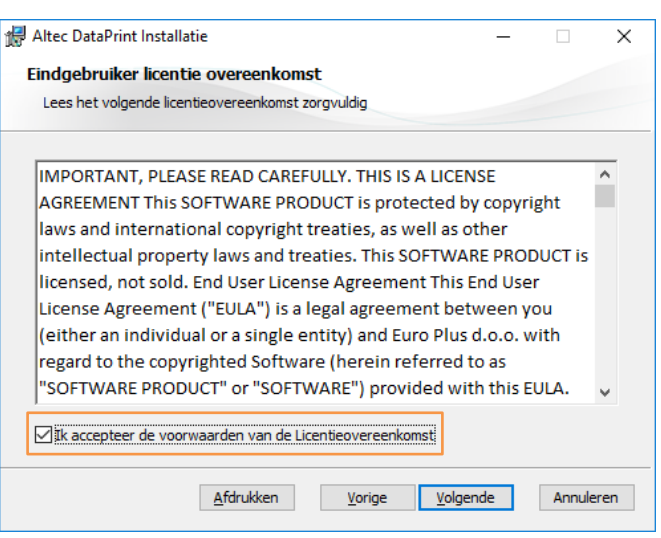

Lees de licentie overeenkomst door, plaats een vinkje in het vak 'lk accepteer de voorwaarden van de Licentieovereenkomst' en klik op 'Volgende'.

|                    | -                    |                                       |                                      |
|--------------------|----------------------|---------------------------------------|--------------------------------------|
|                    |                      |                                       |                                      |
| installeren of kli | ik Wijzig om een an. |                                       |                                      |
|                    |                      |                                       |                                      |
|                    |                      |                                       |                                      |
|                    |                      |                                       |                                      |
|                    |                      |                                       |                                      |
|                    |                      |                                       |                                      |
|                    |                      |                                       |                                      |
| Vorige             | Volgende             | Annule                                | erer                                 |
|                    | installeren of kl    | installeren of klik Wijzig om een an. | installeren of klik Wijzig om een an |

Laat de standaard installatielocatie staan of blader indien gewenst naar een aangepaste locatie via de knop 'Wijzigen...'. Klik vervolgens op 'Volgende'.

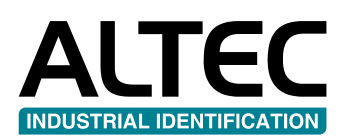

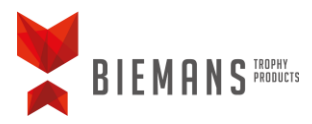

| 🙀 Altec DataPrint Installatie                                                                                                    | _       |        | ×   |
|----------------------------------------------------------------------------------------------------|---------|--------|-----|
| Gereed om te installeren Altec DataPrint                                                                                                    |         |        |     |
| Klik op Installeren om de installatie te starten. Klik op Vorige om uw inste<br>controleren of te wijzigen. Klik Annuleren om de wizard te sluiten. | ellinge | en te  |     |
| <u>V</u> orige <u>Installeren</u>                                                                                                    |         | Annule | ren |

Klik in het volgende scherm op 'Installeren' om de installatie te starten.

| 17 | Altec DataPrint Installatie                                              | -         |        | ×   |
|----|--------------------------------------------------------------------------|-----------|--------|-----|
|    | Installeren Altec DataPrint                                              |           |        |     |
|    | Een ogenblik geduld a.u.b. terwijl de Installatie Wizard Altec DataPrint | installee | ert.   |     |
|    | Status:                                                                  |           |        |     |
|    |                                                                          |           |        |     |
|    |                                                                          |           |        |     |
|    |                                                                          |           |        |     |
|    | <u>V</u> orige <u>V</u> olgena                                           | le        | Annule | ren |

De installatie duurt enkele minuten.

| Altec DataPrint Installatie | - 🗆 X                                                          |  |  |  |
|-----------------------------|----------------------------------------------------------------|--|--|--|
|                             | De installatie Wizard van Altec DataPrint<br>is voltooid       |  |  |  |
|                             | Klik op de Voltooien knop om de Installatie Wizard te sluiten. |  |  |  |
|                             | Vorige Voltooien Annuleren                                     |  |  |  |

De installatie is nu gereed. Klik op 'Voltooien' om de installatie af te ronden.

# DataPrint activeren

De software kunt u activeren door middel van de meegeleverde licentiecode.

| 🕑 Welkom bij Altec DataPrint                     | X |
|--------------------------------------------------|---|
| Licentie nog niet geactiveerd                    |   |
| Activeren                                        |   |
| Maak een nieuw label of open een bestaand label. |   |
| Nieuw Label Open Label                           |   |
| Recente labels                                   |   |
|                                                  |   |
|                                                  |   |
|                                                  |   |
|                                                  |   |
|                                                  |   |
|                                                  |   |
|                                                  |   |
|                                                  |   |
| Niet opnieuw tonen                               | n |

Wanneer DataPrint voor het eerst wordt opgestart, ziet u de knop Activeren staan. Klik hierop om DataPrint te activeren.

| 🗗 Activatie        |                                   | Х  |
|--------------------|-----------------------------------|----|
| Vul alle velden in | om het product te activeren.      |    |
| Naam               |                                   | *  |
| Bedrijf            |                                   | *  |
| Serienummer        |                                   |    |
|                    | Vul een geldige activatiecode in. |    |
|                    |                                   |    |
|                    |                                   |    |
|                    |                                   |    |
|                    |                                   |    |
|                    | Activeren                         | en |

Vul in het volgende scherm uw gegevens in.

De licentiecode kunt u vinden aan de binnenzijde van de DVD-hoes. Activeer DataPrint door op de knop 'Activeren' te klikken.

#### ALTEC industrial identification B.V. Nieuwland Parc 90 • 3351LJ • Papendrecht

T 078 - 615 20 33 • info@altec.nl • www.altec.nl

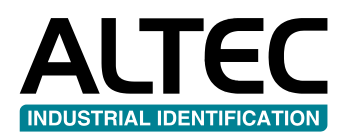

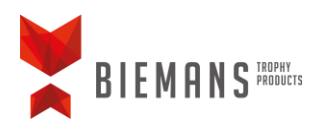

# Een label selecteren in DataPrint

| 💽 Welkom bij Altec DataPrin | it                      | ×       |
|-----------------------------|-------------------------|---------|
| Maak een nieuw label of o   | pen een bestaand label. |         |
| Nieuw Label                 | Open Label              |         |
| Recente labels              |                         |         |
|                             |                         |         |
|                             |                         |         |
|                             |                         |         |
|                             |                         |         |
|                             |                         |         |
|                             |                         |         |
|                             |                         |         |
|                             |                         |         |
|                             |                         |         |
|                             |                         |         |
|                             |                         |         |
| Niet opnieuw tonen          |                         | Sluiten |

Bij het openen van DataPrint verschijnt het bovenstaande scherm. Kies hier voor 'Nieuw Label...'.

| ecteer label        |              |              |                  |      |           |
|---------------------|--------------|--------------|------------------|------|-----------|
| Recent Uit Database | Aangepast    |              |                  |      |           |
| Zoek labels         |              |              |                  |      |           |
| Naam                | Etiketbreedb | Etikethoogte | Туре             | Pag  | Voorbeeld |
| TTP DIA 25mm A297   | 25 mm        | 25 mm        | Component labels | 25 r |           |
| TTP DIA 32mm A297   | 32 mm        | 32 mm        | Component labels | 32 r |           |
| TTP DIA 39mm A297   | 39 mm        | 39 mm        | Component labels | 39 r |           |
| TTP DIA 45mm A297   | 45 mm        | 45 mm        | Component labels | 45 r |           |
| TTP DIA 50mm A297   | 50 mm        | 50 mm        | Component labels | 50 r |           |
| TTP DIA 59mm A297   | 59 mm        | 59 mm        | Component labels | 59 r |           |
| TTP 73x27mm A153    | 73 mm        | 27 mm        | Raised labels    | 73 r |           |
| TTP 62x25mm A153    | 62 mm        | 25 mm        | Raised labels    | 62 r |           |
| TTP 48x18mm A153    | 48 mm        | 18 mm        | Raised labels    | 48 r |           |
| TTP 40x15mm A153    | 40 mm        | 15 mm        | Raised labels    | 40 r |           |
|                     |              |              |                  |      |           |

Zoek vervolgens in de database het juiste label op en klik op 'volgende'.

| Nieuw Label                                                                                       |                           |
|---------------------------------------------------------------------------------------------------|---------------------------|
| Printer                                                                                           |                           |
| Printer instellingen                                                                              |                           |
| Printerinstellingen opslaan in het label.                                                         |                           |
| 🔘 Instellingen worden NIET opgeslagen in het label. (Gebruik voorkeursinstellingen van de driver) |                           |
| selecteer printer                                                                                 |                           |
| Altec TTP-343 Plus                                                                                |                           |
| CutePDF Writer                                                                                    |                           |
| Fax                                                                                               |                           |
| Microsoft Print to PDF                                                                            |                           |
| Microsoft XP3 Document writer                                                                     |                           |
|                                                                                                   |                           |
|                                                                                                   |                           |
|                                                                                                   |                           |
|                                                                                                   |                           |
|                                                                                                   |                           |
|                                                                                                   |                           |
|                                                                                                   |                           |
|                                                                                                   |                           |
|                                                                                                   |                           |
|                                                                                                   |                           |
|                                                                                                   |                           |
|                                                                                                   |                           |
|                                                                                                   |                           |
|                                                                                                   |                           |
|                                                                                                   |                           |
|                                                                                                   |                           |
|                                                                                                   |                           |
|                                                                                                   |                           |
| Yorige                                                                                            | Volgende Voltooien Annule |

Selecteer in dit scherm de 'Altec TTP-343 Plus' en klik vervolgens op 'Voltooien'.

| DESTRING  | Start Lab      | el    |      |          |                                    |                                                                   |                                                                |                     |                                                     |
|-----------|----------------|-------|------|----------|------------------------------------|-------------------------------------------------------------------|----------------------------------------------------------------|---------------------|-----------------------------------------------------|
| Afdrukken | Arial<br>B I U | A A Z | 10 • | Tekstvak | Klembord                           | illo lovoegen<br>illo Verwijderen<br>⊯Ontwerp Toepassen<br>Labels | Kopieer Label<br>Kopieer Regel<br>F Tekst Herhalen<br>Kopiëren | Gegevens Importeren | A Zoeken<br>B Zoeken<br>B Speciale Teke<br>Bewerken |
| abel1 * × |                |       |      |          |                                    |                                                                   |                                                                |                     |                                                     |
|           |                |       |      |          | 1                                  |                                                                   |                                                                |                     |                                                     |
|           |                |       |      |          |                                    |                                                                   |                                                                |                     |                                                     |
|           |                |       |      |          | 1.1                                |                                                                   |                                                                |                     |                                                     |
|           |                |       |      |          |                                    |                                                                   |                                                                |                     |                                                     |
|           |                |       |      |          |                                    |                                                                   |                                                                |                     |                                                     |
|           |                |       |      |          | 2                                  |                                                                   | _                                                              |                     |                                                     |
|           |                |       |      |          |                                    |                                                                   |                                                                |                     |                                                     |
|           |                |       |      |          |                                    |                                                                   |                                                                |                     |                                                     |
|           |                |       |      |          |                                    |                                                                   |                                                                |                     |                                                     |
|           |                |       |      |          | _                                  |                                                                   |                                                                |                     |                                                     |
|           |                |       |      |          |                                    |                                                                   |                                                                |                     |                                                     |
|           |                |       |      |          | ŕ                                  |                                                                   | _                                                              |                     |                                                     |
|           |                |       |      |          |                                    |                                                                   |                                                                |                     |                                                     |
|           |                |       |      |          |                                    |                                                                   |                                                                |                     |                                                     |
|           |                |       |      |          |                                    |                                                                   |                                                                |                     |                                                     |
|           |                |       |      |          |                                    |                                                                   |                                                                |                     |                                                     |
|           |                |       |      |          | 4                                  |                                                                   |                                                                |                     |                                                     |
|           |                |       |      |          | 4                                  |                                                                   |                                                                |                     |                                                     |
|           |                |       |      |          | 4                                  |                                                                   |                                                                |                     |                                                     |
|           |                |       |      |          | 4<br>                              |                                                                   |                                                                |                     |                                                     |
|           |                |       |      |          | 4<br>                              |                                                                   |                                                                |                     |                                                     |
|           |                |       |      |          | 4<br>                              |                                                                   |                                                                |                     |                                                     |
|           |                |       |      |          | 4<br><br><br><br><br><br><br><br>- |                                                                   |                                                                |                     |                                                     |
|           |                |       |      |          | 4<br>                              |                                                                   |                                                                |                     |                                                     |
|           |                |       |      |          | 4<br>                              |                                                                   |                                                                |                     |                                                     |
|           |                |       |      |          | 4<br>                              |                                                                   |                                                                |                     |                                                     |
|           |                |       |      |          | 4<br>                              |                                                                   |                                                                |                     |                                                     |
|           |                |       |      |          | 4<br>                              |                                                                   |                                                                |                     |                                                     |

Het label en de printer zijn nu ingesteld. U kunt nu beginnen met het invoeren van data en het printen van labels.

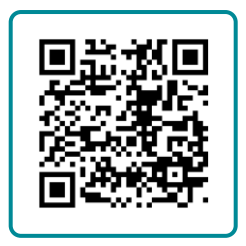

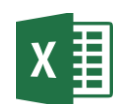

Instructievideo Een Excel-bestand koppelen